## Enable PMLN8123A Bluetooth earpiece on TLK110

1 Choose WAVE Devices in the WAVE Admin menu and select the device you want to modify. (Click on the TLK110 that you want to modify in the overview)

2 Select Actions.

**3** Select Bluetooth Accessories

| <b>∢</b> DATAMATIK<br>DEMO | CANCEL SAVE     |                 |         | 20  | Actions                                       |
|----------------------------|-----------------|-----------------|---------|-----|-----------------------------------------------|
| DATAMATIK TLK<br>DEMO      | Device Info     |                 |         | - < | Manage Wifi Networks<br>Bluetooth Accessories |
| Users                      |                 | Reported        | Desired | 3   | Restart Device<br>Refresh Cellular Status     |
| TalkGroups                 | Device Type     | TLK100i         |         |     | Radio Wipe                                    |
| WAVE Devices               | IMEI            | 354124100009653 | -       |     |                                               |
| Clone Devices              | Serial Number   | 341AVJ0244      |         |     |                                               |
|                            | Cellular Status | Activated       |         |     |                                               |

ATTENTION: If Bluetooth is not enabled, you must do this first under Settings and Menu Visibility.

| MOTOROL                      | A SOLUTIONS         |      |        | Notifications 10 |
|------------------------------|---------------------|------|--------|------------------|
|                              | Brightness Level    | 1    | 1      |                  |
| Radioudlejning 6x<br>TLK-100 | Device Mode         | user | user v |                  |
| Users                        | Maintenance Mode PW | -    |        |                  |
| TalkGroups                   | Voice Announcements | On   |        |                  |
| TLK 100s                     | Location            | On   |        |                  |
|                              | WiFi                | On   |        |                  |
|                              | Cellular            | On   |        |                  |
|                              | Bluetooth           | On C |        |                  |
|                              | Scan                | Off  |        |                  |
|                              | Do Not Disturb      | Off  |        |                  |
|                              | Menu Visibility     |      |        |                  |
|                              |                     |      |        |                  |

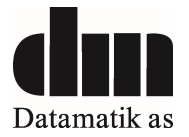

|                       | Device Info         |          |         |
|-----------------------|---------------------|----------|---------|
| DATAMATIK TLK<br>DEMO | Settings            |          |         |
| Users                 | Menu Visibility     |          |         |
| TalkGroups            |                     | Reported | Desired |
| WAVE Devices          | Location            | ×        |         |
| Clone Devices         | Alert Tones         | ×        |         |
|                       | Voice Announcements | X        |         |
|                       | Brightness Level    | 2        |         |
|                       | Do Not Disturb      |          |         |
|                       | WiFi                | ×        |         |
|                       | Cellular            | ×        |         |
|                       | Bluetooth           | ≤        |         |
|                       | Scan                | ×        |         |
|                       | Contacts            | ×        |         |
|                       |                     |          |         |

When this is done, you can add Bluetooth accessory:

Up in the right corner, now select Bluetooth Accessories (Step 3)

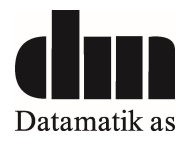

You need to enter the name **EP910W\_xxxx** and pin code **0000**. (xxxx = last 4 digist of the Blutooth address. Use PC or Mobile phone to see the Blutooth address.)

|                       | < Back             | $\sim$       |          |        |        |      |
|-----------------------|--------------------|--------------|----------|--------|--------|------|
| DATAMATIK TLK<br>DEMO | Silentex 3.3.5.2MW | 0000         | SAVE     |        |        |      |
| Users                 |                    |              |          |        |        |      |
| TalkGroups            |                    |              |          |        |        |      |
| WAVE Devices          | Name               | MAC Address  | Pin Code |        |        |      |
| WAVE DEVICES          | Silentex 3.3.5.2MW | 886b0fe5225e | 0000     | Delete | Unpair | Edit |
| Clone Devices         | OCW_EARPIECE_PTT   | 001b41b24c22 | 0000     | Delete | Unpair | Edit |

Save the settings and the earpiece can be connected.

Press MFB to power on the device and do not release until you hear "pairing".

Turn off your radio Bluetooth function and turn on again.

Wait until you hear "your headset is connected".

Then all is set and PMLN8123 works, including the PTT on the microphone boom.

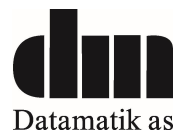